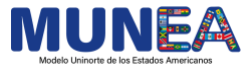

## **ENLACES DE PAGO**

• SI AÚN NO HAS REGISTRADO TU USUARIO, haz clic en el siguiente link:

• Estudiantes de colegios y universidades externas: https://tananeo.uninorte.edu.co/marketplace/servicios/munea2023

• Estudiantes de Uninorte:

https://tananeo.uninorte.edu.co/marketplace/servicios/muneauninorte2023

 SI YA TIENES UN USUARIO REGISTRADO, ingresa tu correo y contraseña directamente en este link:

https://tananeo.uninorte.edu.co/marketplace/user\_account/options.zul

- Haz clic en la parte superior, donde dice "Mi cuenta".
- Presiona el botón que dice "Mis compras/inscripciones".
- Luego haz clic en "pendiente por pagar".
- Finalmente, presiona "Pago en línea" (si deseas pagar con tarjeta de crédito/débito/PSE), o "Gestionar el pago" (sí deseas generar un volante de pago).

\***Notas:** Por favor, no cierres la página web ni te desconectes de tu red Wi-Fi mientras realizas este proceso. De ser así, es posible que luego tengas que esperar unas horas mientras la información de pago vuelve a cargar.

Se aclara que esta herramienta, por ahora, es solamente para la inscripción y pago <u>de los</u> <u>estudiantes participantes.</u> Para realizar el pago de la Universidad o Colegio en el Modelo, es necesario solicitar una factura empresarial. En este proceso los apoyaremos más adelante y enviaremos un instructivo a cada uno de los profesores.

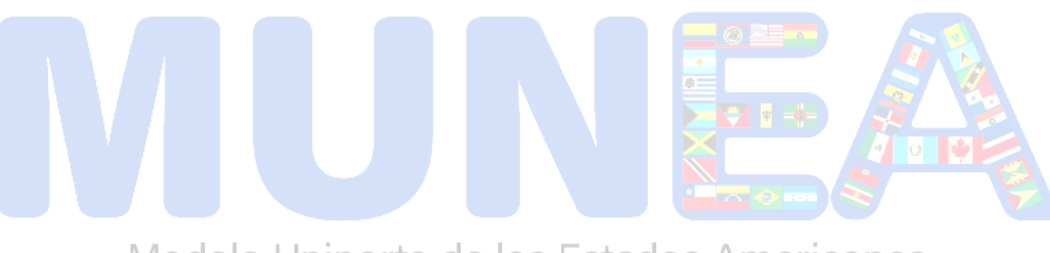

Modelo Uninorte de los Estados Americanos